## セブン銀行ATM「おぜだっペイ カード」へのチャージ方法

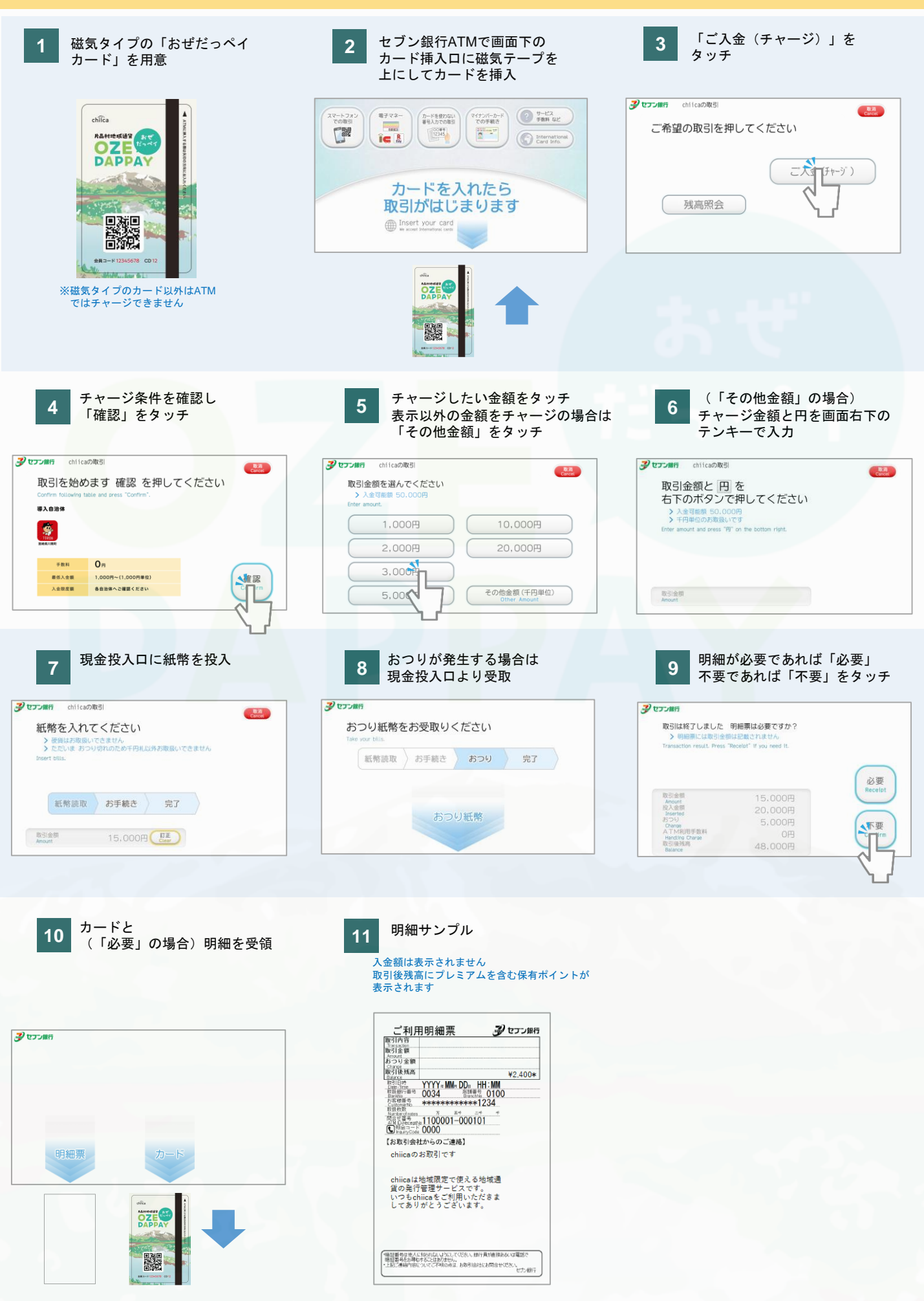

## セブン銀行ATM「おぜだっペイ カード」残高確認方法

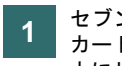

セブン銀行ATMで画面下の カード挿入口に磁気テープを 上にしてカードを挿入

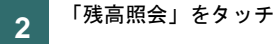

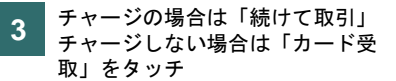

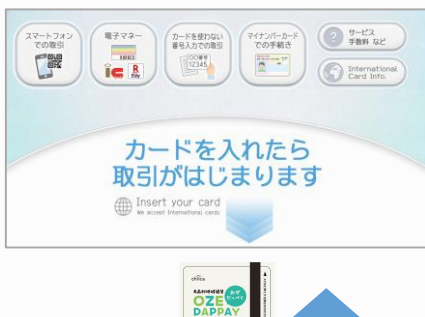

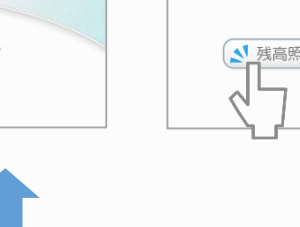

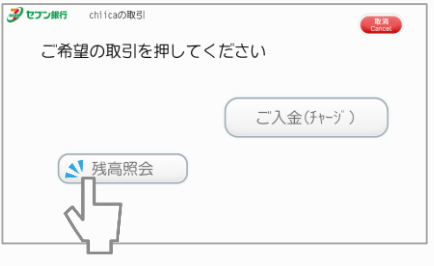

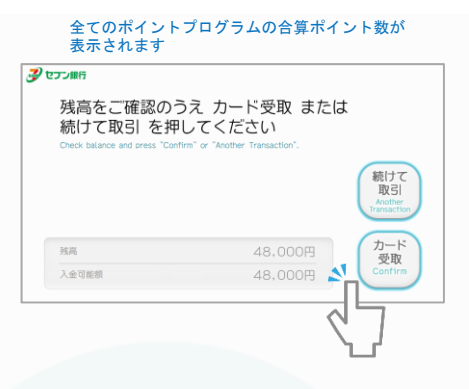

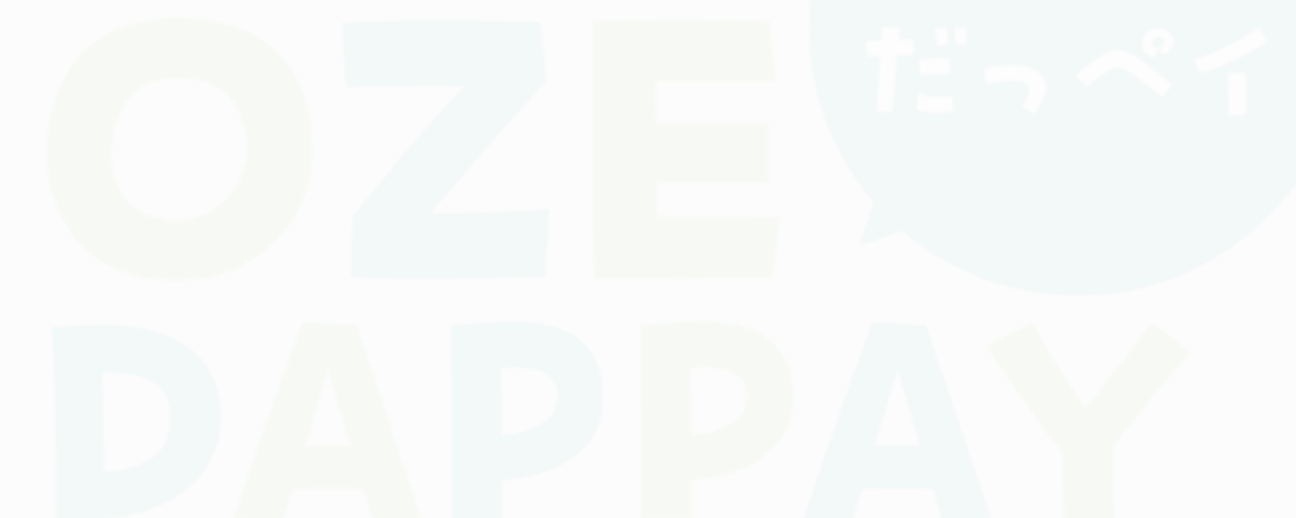